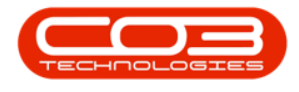

# **EQUIPMENT**

## **ASSETS - EDIT - OTHER DATA**

An **Other Data** panel has been added to the *'New Equipment'* and '*Equipment Maintenance*' screens. The fields in this panel are available to add and track custom data relevant to the selected asset. These fields can hold extra information that is not covered by the static data fields already in this screen. For example, any *additional information* concerning an asset that a user may wish to keep note of, but that is not default to the system.

Other Data fields are also useful for describing the *capabilities* or *characteristics* of an asset. These fields can be re-labelled to suit your company requirements.

Follow the process below to *edit* information in this **Other Data** panel.

**Ribbon Access:** Equipment and Locations > Assets

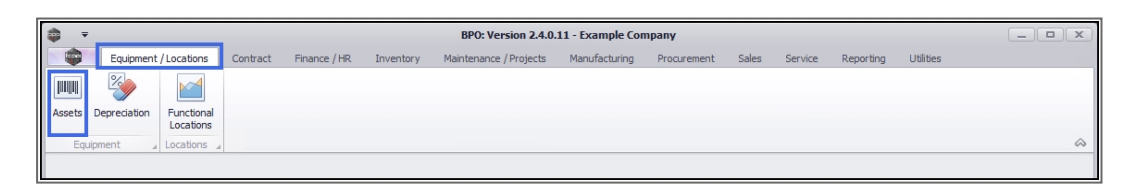

1. The *Machine List for []* screen will be displayed.

### THE SITE AND TYPE FILTERS

2. The screen will open with the default *Site* setting configured on the user.

Note: Refer to Site Selection for more information.

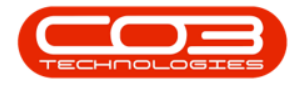

3. This screen will open by default in the *All* Type. You do <u>not</u> need to change this Type in order to edit the *other data* of a selected asset. If this screen is already open in another *Type* e.g. *Internal Assets*, then click on the *drop-down arrow* and select from the list, the *Type* that contains the asset you wish to work with.

#### **SELECT THE ASSET**

- 4. Select the *row* of the asset where you wish to *edit* or *delete* information in the Other Data panel.
- 5. Click on *Edit*.

| <b>a</b> - |             |        |      | 1-             |              | Machine List for Durban - BPO    | Version 2.5.0.4 | - Example O   | ompany v2.  | 5.0.0        |          |                 |       | _ <b> </b>     |
|------------|-------------|--------|------|----------------|--------------|----------------------------------|-----------------|---------------|-------------|--------------|----------|-----------------|-------|----------------|
|            | Home        | Equipr | nent | /Locations Cor | ntract Finan | ce / HR Inventory Maintena       | nce / Projects  | Manufacturing | Procurem    | ent Sales Se | ervice i | Reporting Utili | ties  | _ & ×          |
| <b>C</b>   |             | ×      |      | 2              |              | Durban •                         |                 | 2             | 1           |              |          | Ĝ               |       |                |
| Add        | Edit        | Delete | view | Save Layout    | workspaces   | Save Hiter                       |                 | 2             | ert Buy Bad | Thint Expo   | п ке     | ▼ v             |       |                |
|            | Mainten     | ance   |      | 5              | Format       | ے ا                              | 4               | Proce         | SS          | J Print      | A Rep    | oorts 4         |       | $\diamond$     |
| Links      |             | ц.     |      |                |              |                                  |                 |               |             |              |          |                 |       |                |
| Enter te   | xt to sear  | ch 🔎   |      | AccetPeoNo +   | PartCode     | Description                      | CategoryDeer    | ParentType    | ModelNo     | SerialNo     | Statue   | StartDate       | Arret | IcEivedAccet N |
| Euno       | tione       |        | •    | Abscutegino -  | and code     | and c                            | rategorybeac    | alle          | ADC         | all:         | BIC      |                 | alle  | alle *         |
| Tunc       | CIONS       |        | È    | AREC000420     | 502020       | SP2020 Sprint Colour ME Conjor   | Sprint Conjers  | WHEE          | 502020      | GEO201       | A.       | 22/10/2021      | No    | No             |
| wo         |             |        |      | AREG000439     | SP2020       | SP2020 Sprint Colour MF Copier   | Sprint Copiers  | WHSE          | SP2020      | GE0201       | Δ        | 23/10/2021      | No    | No             |
|            |             |        |      | AREG000441     | SP2020       | SP2020 Sprint Colour ME Copier   | Sprint Copiers  | WHSE          | SP2020      | GEO202       | A        | 23/10/2021      | No    | No             |
|            |             |        |      | AREG000442     | SP2020       | SP2020 Sprint Colour MF Copier   | Sprint Copiers  | WHSE          | SP2020      | GEO204       | A        | 23/10/2021      | No    | No             |
| Pro        | iect Histor | v      |      | AREG000443     | SP-ABI-CO    | Sprint Copier ABI 100 Series     | Sprint Copiers  | WHSE          | ABI 100-1   | AB501        | A        | 25/10/2021      | No    | No             |
|            |             |        | -    | AREG000444     | SP-ABI-CO    | Sprint Copier ABI 100 Series     | Sprint Copiers  | WHSE          | ABI 100-1   | AB502        | A        | 25/10/2021      | No    | No             |
|            |             |        | •    | AREG000445     | SP-ABI-CO    | Sprint Copier ABI 100 Series     | Sprint Copiers  | WHSE          | ABI 100-1   | AB503        | A        | 25/10/2021      | No    | No             |
| Met        | here        |        |      | AREG000446     | SP-ABI-CO    | Sprint Copier ABI 100 Series     | Sprint Copiers  | WHSE          | ABI 100-1   | AB504        | A        | 25/10/2021      | No    | No             |
|            |             |        | T    | AREG000447     | SP-ABI-CO    | Sprint Copier ABI 100 Series     | Sprint Copiers  | WHSE          | ABI 100-1   | AB505        | A        | 25/10/2021      | No    | No             |
|            |             |        |      | AREG000448     | AM-Copier    | AB Marv Multi Copier 1001 Series | Sprint Copiers  | WKOR          | 1001-A1     | AM2000       | Α        | 28/10/2021      | No    | No             |
| 184        |             |        |      | AREG000449     | AM-Copier    | AB Marv Multi Copier 1001 Series | Sprint Copiers  | WHSE          | 1001-A1     | AM2001       | A        | 28/10/2021      | No    | No             |
| FIS        | lory        |        |      | AREG000450     | AM-Copier    | AB Marv Multi Copier 1001 Series | Sprint Copiers  | WHSE          | 1001-A1     | AM2002       | A        | 28/10/2021      | No    | No             |
|            |             |        |      | AREG000451     | AM-Copier    | AB Marv Multi Copier 1001 Series | Sprint Copiers  | WHSE          | 1001-A1     | AM2003       | Α        | 28/10/2021      | No    | No             |
|            |             |        | 4    | AREG000452     | AM-Copier    | AB Marv Multi Copier 1001 Series | Sprint Copiers  | WHSE          | 1001-A1     | AM2004       | Α        | 28/10/2021      | No    | No             |
| BO         | М           |        |      | AREG000453     | AM-Copier    | AB Marv Multi Copier 1001 Series | Sprint Copiers  | WHSE          | 1001-A1     | AM2005       | A        | 28/10/2021      | No    | No             |
|            |             |        |      | AREG000454     | AM-Copier    | AB Marv Multi Copier 1001 Series | Sprint Copiers  | WHSE          | 1001-A1     | AM2006       | Α        | 28/10/2021      | No    | No             |
|            |             |        |      | AREG000455     | AM-Copier    | AB Marv Multi Copier 1001 Series | Sprint Copiers  | WHSE          | 1001-A1     | AM2007       | Α        | 28/10/2021      | No    | No             |
| Wa         | rranties    |        |      | AREG000456     | AM-Copier    | AB Marv Multi Copier 1001 Series | Sprint Copiers  | WKOR          | 1001-A1     | AM2008       | Α        | 28/10/2021      | No    | No             |
|            |             |        |      | AREG000457     | AM-Copier    | AB Marv Multi Copier 1001 Series | Sprint Copiers  | WKOR          | 1001-A1     | AM2009       | Α        | 28/10/2021      | No    | No             |
|            |             |        |      | AREG000458     | SP2020       | SP2020 Sprint Colour MF Copier   | Sprint Copiers  | WHSE          | SP2020      | 000002       | Α        | 03/12/2021      | No    | No             |
| Not        | tes         |        |      | SIN123         | 1458-96523   | K147 Kyocera Colour Copier       | Kyocera Multif  | WHSE          | K147        | sin 123      | Α        | 16/04/2020      | No    | No             |
|            |             |        | 4    |                |              |                                  |                 |               |             |              |          |                 |       | · · ·          |
|            |             |        |      |                |              |                                  |                 |               |             |              |          |                 |       | -              |

- The *Equipment Maintenance for Serial No: []* screen will open.
- If the Other Data frame is not expanded, click on the *Other Data* tab.

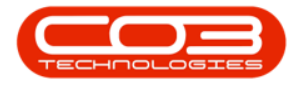

|                        | 1 Equ                   | ipment Maintenance for Serial No | : AB503  | - BPO: Version 2.5.0.4 - Exa | mple Company v2.5.0.0 | )                |             | _ 🗆 🗙 |
|------------------------|-------------------------|----------------------------------|----------|------------------------------|-----------------------|------------------|-------------|-------|
| Home Equipme           | nt / Locations Contract | Finance / HR Inventory Mainte    | enance / | Projects Manufacturing       | Procurement Sales !   | Service Reportin | g Utilities | _ @ × |
| Save Back Save Layou   | ut Workspace            |                                  |          |                              |                       |                  |             |       |
| Process _ Fo           | rmat 4                  |                                  |          |                              |                       |                  |             | ~     |
| Links #                |                         |                                  |          | Finance                      |                       |                  |             | д     |
| Enter text to search P | Branch                  | Durban 🗸                         | •        | Cost                         |                       | 10000 🗘          |             |       |
| Functions              | Serial No               | AB503                            | *        | Replacement Cost             |                       | 10000 🗘          |             |       |
|                        | Asset Reg No            | AREG000445                       |          | Is Financed                  |                       |                  |             |       |
| WO History             | Customer                |                                  | •        | Finance Co.                  |                       | •                |             |       |
|                        | Address                 | *                                | •        | Finance Type                 |                       | -                |             |       |
|                        |                         | Ψ.                               |          | Payment Type                 |                       | -                |             |       |
| Project History        | Technician              | •                                |          | Payment Day                  | 0 🛊                   |                  |             |       |
|                        | Start Date              | 25/10/2021 -                     |          | Payment Amount               |                       | 0 ‡              |             |       |
|                        | Priority                | 3 ‡ *2                           | ►        | Payment Start                | 01/01/1900 -          |                  |             |       |
| Meters                 | SLA Hours               | 0 \$                             |          | Payment End                  | 01/01/1900 🔻          |                  |             |       |
|                        | Part No.                | SP-ABI-COP-100-1                 | •        | Is Escalated                 |                       |                  |             |       |
|                        |                         | Sprint Copier ABI 100 Series     |          | Escalation Amount            |                       | 0 🗘              |             |       |
| History                | Model No.               | ABI 100-1                        | <        | Escalation Period            | 0 \$                  |                  |             |       |
|                        | Category                | Sprint Copiers                   | 1        | Travel Distance              |                       | 0 ‡              |             |       |
|                        | Bin                     | DBN-A1                           | •        | Travel Rate                  |                       | 0 🗘              |             |       |
| ROW                    | Warehouse               | Main Warehouse                   |          | Refurbishment Date           | 01/01/1900 -          |                  |             |       |
|                        | Loan Unit               | WO Default Item                  |          | Depreciation Start           | 25/10/2021 -          |                  |             |       |
|                        | In Service              | WO Notification                  |          | Useful Life                  | 60 📮                  |                  |             |       |
| warranues 1            | Rotable                 | V Tasks V                        |          | Is Fixed Asset               |                       |                  |             |       |
|                        |                         |                                  |          | operational Status           |                       |                  |             |       |
| Notor                  |                         |                                  |          | Ľ I                          |                       |                  |             |       |
| notes                  |                         |                                  |          | Finance Other Data           | User Defined          |                  |             |       |

### **SELECT CUSTOM FIELD TO EDIT**

- 1. The *Other Data* frame will expand.
- 2. Place your *cursor* in the *Custom* field where you wish to make changes.
  - You can edit the fields in the following ways:
    - *highlight* and *type over* the original text with new information
    - *backspace over* and *type in* the new information
    - *add* new information to the text currently in the field.
- 3. In this example, the figure **300** in Custom 2 is going to be highlighted and replaced with **450**.

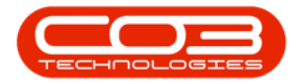

| 🔢 🐺 Home Equipment / Locations Contract Finance / HR Inventory Maintenance / Projects Manufacturing Procurement Sales Service Reporting Utilities | _ & × |
|----------------------------------------------------------------------------------------------------|-------|
|                                                                                                    |       |
| Save Back SaveLavout Workspace                                                                                                    |       |
|                                                                                                    |       |
| Process Format                                                                                                    | ~     |
| Links 4 Other Data                                                                                                    |       |
| Enter text to search P Branch Durban * Custom 1 Standby wattage 40                                                                                |       |
| Functions Serial No AB503 * (3) Custom 2 Active wattage 300                                                                                       |       |
| Asset Reg No AREG000445 Custom 3 Field 3                                                                                                    |       |
| WO History Customer * Custom 4 Field 4                                                                                                    |       |
| Address Address Custom 5 Field 5                                                                                                    |       |
| Custom 6 Field 6                                                                                                    |       |
| Project History Technician                                                                                                    |       |
| Start Date 25/10/2021 Custom 8 Field 8                                                                                                    |       |
| Priority 3 \$ * Custom 9 Field 9                                                                                                    |       |
| Meters SLA Hours 0 Custom 10 Field 10                                                                                                    |       |
| Part No. SP-ABI-COP-100-1 *                                                                                                    |       |
| Sprint Copier ABI 100 Series                                                                                                    |       |
| History Model No. ABI 100-1                                                                                                    |       |
| Category Sprint Copiers                                                                                                    |       |
| Bin DBN-A1 *                                                                                                    |       |
| BOM Warehouse Main Warehouse                                                                                                    |       |
| Loan Unit 🗌 WO Default Item 🗌                                                                                                    |       |
| In Service 🗹 WO Notification 🗌                                                                                                    |       |
| Warrantes 1 Rotable 🗹 Tasks 🗹                                                                                                    |       |
|                                                                                                    |       |
|                                                                                                    |       |
| Notes                                                                                                    |       |
| Finance Other Data User Defined                                                                                                    |       |

### **SAVE CHANGES**

1. When you have finished editing the asset Custom fields, click on *Save*.

| <b>*</b>      |          |         |                | Equ                   | ipment Mainte    | nance for Ser  | ial No : AB503 - | BPO: Versi | on 2.5.0.4 - Ex | ample Compa      | ny v2.5.0 | D.O     |           |           |   |     |
|---------------|----------|---------|----------------|-----------------------|------------------|----------------|------------------|------------|-----------------|------------------|-----------|---------|-----------|-----------|---|-----|
|               | Home Ed  | quipmer | nt / Locations | Contract              | Finance / HR     | Inventory      | Maintenance / P  | rojects M  | anufacturing    | Procurement      | Sales     | Service | Reporting | Utilities | - | ₽ × |
| Save Ba       | ack Save | Layou   | t Workspace    |                       |                  |                |                  |            |                 |                  |           |         |           |           |   |     |
|               |          |         | •              | -                     |                  |                |                  |            |                 |                  |           |         |           |           |   | ~   |
| Process       | 4        | Por     | mat 4          |                       |                  | 114            |                  | Other De   |                 |                  |           |         |           |           |   |     |
| Enter text to | o search | *       |                | n                     | Durker           |                | · · · · · ·      | Other Da   | ta              | Chara dhu una ta | 40        |         |           |           |   | 44  |
|               |          | -       |                | Branch<br>Carriel No. | ARE02            |                | *                | 1>         | Custom I        | A stine webbe    | age 40    |         | - 1       |           |   |     |
| Function      | ns       |         | Acc            | serial no             | AD505            |                |                  |            | Custom 3        | E Field 3        | 99450     |         |           |           |   |     |
| WO Hist       | torv     |         | (              | ustomer               | AIXEOUUUTIS      |                |                  |            | Custom 4        | Field 4          |           |         | - 1       |           |   |     |
|               |          |         |                | Address               |                  |                | . ·              |            | Custom 5        | Field 5          |           |         |           |           |   |     |
|               |          |         |                |                       |                  |                | -                |            | Custom 6        | Field 6          |           |         |           |           |   |     |
| Project       | History  |         | т              | echnician             |                  |                | -                |            | Custom 7        | Field 7          |           |         |           |           |   |     |
|               |          |         | 5              | tart Date             | 25/10/2021       | -              |                  |            | Custom 8        | Field 8          |           |         |           |           |   |     |
|               |          |         |                | Priority              | 3 🔹 *            |                |                  |            | Custom 9        | Field 9          |           |         |           |           |   |     |
| Meters        |          |         | 9              | LA Hours              | 0                | \$             |                  |            | Custom 10       | Field 10         |           |         |           |           |   |     |
|               |          |         |                | Part No.              | SP-ABI-COP-100   | )-1            | •                |            |                 |                  |           |         |           |           |   |     |
|               |          |         |                |                       | Sprint Copier AB | I 100 Series   | ÷.               |            |                 |                  |           |         |           |           |   |     |
| History       |          |         |                | Model No.             | ABI 100-1        |                |                  |            |                 |                  |           |         |           |           |   |     |
|               |          |         |                | Category              | Sprint Copiers   |                |                  |            |                 |                  |           |         |           |           |   |     |
|               |          |         |                | Bin                   | DBN-A1           |                | *                |            |                 |                  |           |         |           |           |   |     |
| ROW           |          |         | w              | arehouse              | Main Warehouse   |                |                  |            |                 |                  |           |         |           |           |   |     |
|               |          |         |                | Loan Unit             |                  | /O Default Ite | em 🛄             |            |                 |                  |           |         |           |           |   |     |
| Warrant       | nties    | 1       | 1              | Potable               |                  |                | le J             |            |                 |                  |           |         |           |           |   |     |
|               |          | -       |                | Rocabic               | N.               | 143            | KS V             |            |                 |                  |           |         |           |           |   |     |
|               |          |         |                |                       |                  |                |                  |            |                 |                  |           |         |           |           |   |     |
| Notes         |          |         |                |                       |                  |                |                  |            |                 |                  |           |         |           |           |   |     |
|               |          |         |                |                       |                  |                |                  | Finance    | Other Data      | User Define      | :d        |         |           |           |   |     |
|               |          |         |                |                       |                  |                |                  |            |                 |                  |           |         |           |           |   |     |

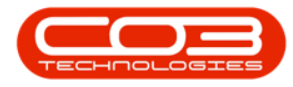

 The changes will be *saved* and you will return to the *Machine List* for [] screen.

**Note**: These Custom fields will *only* apply to the *selected* asset and will *not* reflect in any other asset Other Data panel.

| -                   |        |       |               | L            | Machine Lis  | st for Durban · BPO:   | Version 2.5.0.4 | - Example C      | company v2  | .5.0.0     |           |               |       |           | 2   |
|---------------------|--------|-------|---------------|--------------|--------------|------------------------|-----------------|------------------|-------------|------------|-----------|---------------|-------|-----------|-----|
| Home                | Equipm | ent / | Locations Cor | ntract Finan | ice / HR In  | ventory Maintena       | nce / Projects  | Manufacturing    | Procuren    | nent Sales | Service I | Reporting Uti | ities | - 8       | )   |
| Ð 🌈 🗙               |        |       | 2             |              | 7            | Durban 🔻               |                 | R <sub>a</sub> P |             | <b>e</b>   |           | G             |       |           |     |
| dd Edit Dele        | te V   | iew   | Save Layout   | Workspaces   | Save Filter  | All                    | Refresh R       | evalue Conv      | ert Buy Bad | k Print Ex | port Re   | ports         |       |           |     |
| Maintenance         |        |       |               | Format       |              | Current                | _               | Proce            | SS          | Print      | Rep       | orts          |       |           | 4   |
| nks                 | д      |       |               |              |              |                        |                 |                  |             |            |           |               |       |           |     |
| iter text to search | p      |       |               |              |              |                        |                 |                  |             |            |           |               |       | /         |     |
|                     |        |       | AssetRegNo 🔺  | PartCode     | Description  |                        | CategoryDesc    | ParentType       | ModelNo     | SerialNo   | Status    | StartDate     | Asset | IsFixedAs | set |
| Functions           |        | ٩     | a 🖬 C         | ROC          | RIC          |                        | R <b>O</b> C    | a 🛛 c            | REC         | a 🛛 c      | REC       | -             | ROC   | RBC       |     |
|                     |        |       | AREG000439    | SP2020       | SP2020 Sprin | nt Colour MF Copier    | Sprint Copiers  | WHSE             | SP2020      | GEO201     | A         | 23/10/2021    | No    | No        |     |
|                     |        |       | AREG000440    | SP2020       | SP2020 Sprin | nt Colour MF Copier    | Sprint Copiers  | WHSE             | SP2020      | GEO202     | A         | 23/10/2021    | No    | No        |     |
|                     |        |       | AREG000441    | SP2020       | SP2020 Sprin | nt Colour MF Copier    | Sprint Copiers  | WHSE             | SP2020      | GEO203     | A         | 23/10/2021    | No    | No        |     |
|                     |        |       | AREG000442    | SP2020       | SP2020 Sprin | nt Colour MF Copier    | Sprint Copiers  | WHSE             | SP2020      | GEO204     | A         | 23/10/2021    | No    | No        |     |
| Project History     |        |       | AREG000443    | SP-ABI-CO    | Sprint Copie | r ABI 100 Series       | Sprint Copiers  | WHSE             | ABI 100-1   | AB501      | Α         | 25/10/2021    | No    | No        |     |
|                     |        |       | AREG000444    | SP-ABI-CO    | Sprint Copie | r ABI 100 Series       | Sprint Copiers  | WHSE             | ABI 100-1   | AB502      | A         | 25/10/2021    | No    | No        |     |
|                     |        |       | AREG000445    | SP-ABI-CO    | Sprint Copie | r ABI 100 Series       | Sprint Copiers  | WHSE             | ABI 100-1   | AB503      | A         | 25/10/2021    | No    | No        |     |
| Meters              |        |       | AREG000446    | SP-ABI-CO    | Sprint Copie | r ABI 100 Series       | Sprint Copiers  | WHSE             | ABI 100-1   | AB504      | A         | 25/10/2021    | No    | No        |     |
|                     |        |       | AREG000447    | SP-ABI-CO    | Sprint Copie | r ABI 100 Series       | Sprint Copiers  | WHSE             | ABI 100-1   | AB505      | Α         | 25/10/2021    | No    | No        |     |
|                     |        | F     | AREG000448    | AM-Copier    | AB Marv Mul  | lti Copier 1001 Series | Sprint Copiers  | WKOR             | 1001-A1     | AM2000     | Α         | 28/10/2021    | No    | No        |     |
| ( Redening          |        |       | AREG000449    | AM-Copier    | AB Marv Mul  | ti Copier 1001 Series  | Sprint Copiers  | WHSE             | 1001-A1     | AM2001     | A         | 28/10/2021    | No    | No        |     |
| HISTORY             |        |       | AREG000450    | AM-Copier    | AB Marv Mul  | ti Copier 1001 Series  | Sprint Copiers  | WHSE             | 1001-A1     | AM2002     | A         | 28/10/2021    | No    | No        |     |
|                     |        |       | AREG000451    | AM-Copier    | AB Marv Mul  | ti Copier 1001 Series  | Sprint Copiers  | WHSE             | 1001-A1     | AM2003     | A         | 28/10/2021    | No    | No        |     |
|                     |        |       | AREG000452    | AM-Copier    | AB Marv Mul  | ti Copier 1001 Series  | Sprint Copiers  | WHSE             | 1001-A1     | AM2004     | A         | 28/10/2021    | No    | No        |     |
| вом                 |        |       | AREG000453    | AM-Copier    | AB Marv Mul  | ti Copier 1001 Series  | Sprint Copiers  | WHSE             | 1001-A1     | AM2005     | A         | 28/10/2021    | No    | No        |     |
|                     |        |       | AREG000454    | AM-Copier    | AB Marv Mul  | ti Copier 1001 Series  | Sprint Copiers  | WHSE             | 1001-A1     | AM2006     | A         | 28/10/2021    | No    | No        |     |
|                     |        |       | AREG000455    | AM-Copier    | AB Marv Mul  | ti Copier 1001 Series  | Sprint Copiers  | WHSE             | 1001-A1     | AM2007     | A         | 28/10/2021    | No    | No        |     |
| Warranties          |        |       | AREG000456    | AM-Copier    | AB Marv Mul  | ti Copier 1001 Series  | Sprint Copiers  | WKOR             | 1001-A1     | AM2008     | A         | 28/10/2021    | No    | No        |     |
|                     |        |       | AREG000457    | AM-Copier    | AB Marv Mul  | ti Copier 1001 Series  | Sprint Copiers  | WKOR             | 1001-A1     | AM2009     | A         | 28/10/2021    | No    | No        |     |
|                     |        |       | AREG000458    | SP2020       | SP2020 Sprin | nt Colour MF Copier    | Sprint Copiers  | WHSE             | SP2020      | 000002     | A         | 03/12/2021    | No    | No        |     |
| Makes               |        |       | SIN123        | 1458-96523   | K147 Kyocer  | a Colour Conier        | Kyocera Multif  | WHSE             | K147        | sin 123    | A         | 16/04/2020    | No    | No        |     |

#### **Related Topics**

- Assets Edit Asset Details
- Assets Edit Finance Details
- Assets Edit Other Data
- Assets Add User Defined

#### MNU.007.015